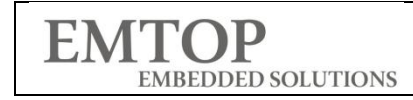

# **EVK-ET-AM62X** Quick Start Guide

# **Revision History**

| Date       | Version | Description    |
|------------|---------|----------------|
| 2025/06/03 | V1.0    | First Released |

| www.emtop-tech.com   | https://github.com/EMTOP-TECH/SOM-ET-AM62X |
|----------------------|--------------------------------------------|
| sales@emtop-tech.com | support@emtop-tech.com                     |
|                      |                                            |

| EMTOP              |
|--------------------|
| EMBEDDED SOLUTIONS |

## 1 EVK-ET-AM62X Peripheral Interface

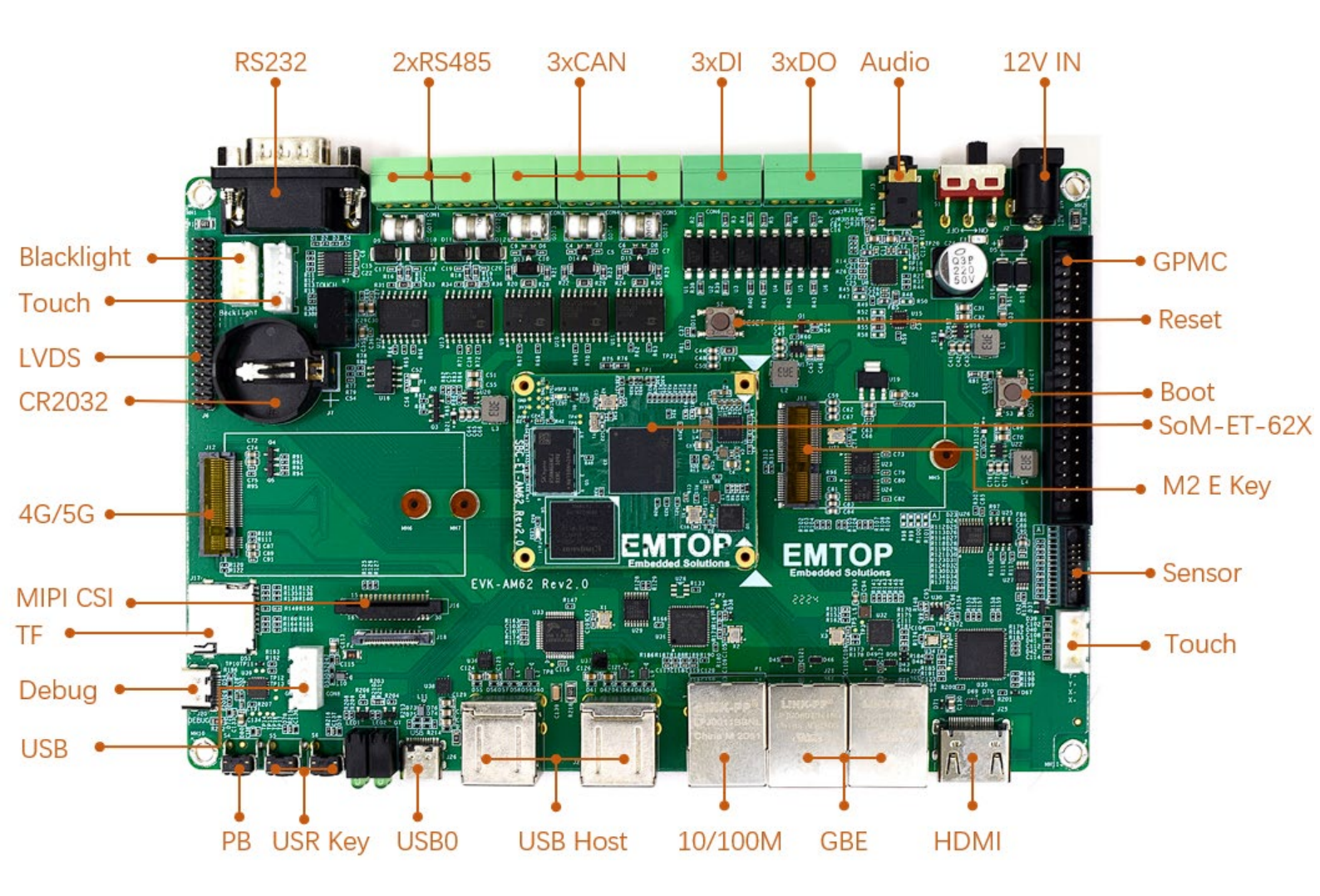

| www.emtop-tech.com   | https://github.com/EMTOP-TECH/SOM-ET-AM62X |
|----------------------|--------------------------------------------|
| sales@emtop-tech.com | support@emtop-tech.com                     |
|                      |                                            |

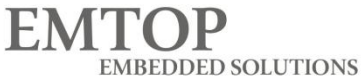

## 2 Prepare

EVK-ET-AM62X Support SSH or Serial to get debug information

- 1x EVK-ET-AM62X Must
- 1x12V@2A Power Adapter Must
- 1xUSB Type C Cable (Connect to Serial Interface) Must
- PC (Windows with Putty or other serial /SSH Tool) Must
- (Option) 1xHDMI Display, 1xEthernet Cable,1xMIPI-DSI Or LVDS Display

| www.emtop-tech.com   | https://github.com/EMTOP-TECH/SOM-ET-AM62X |
|----------------------|--------------------------------------------|
| sales@emtop-tech.com | support@emtop-tech.com                     |
|                      |                                            |

## **3 Hardware Connection**

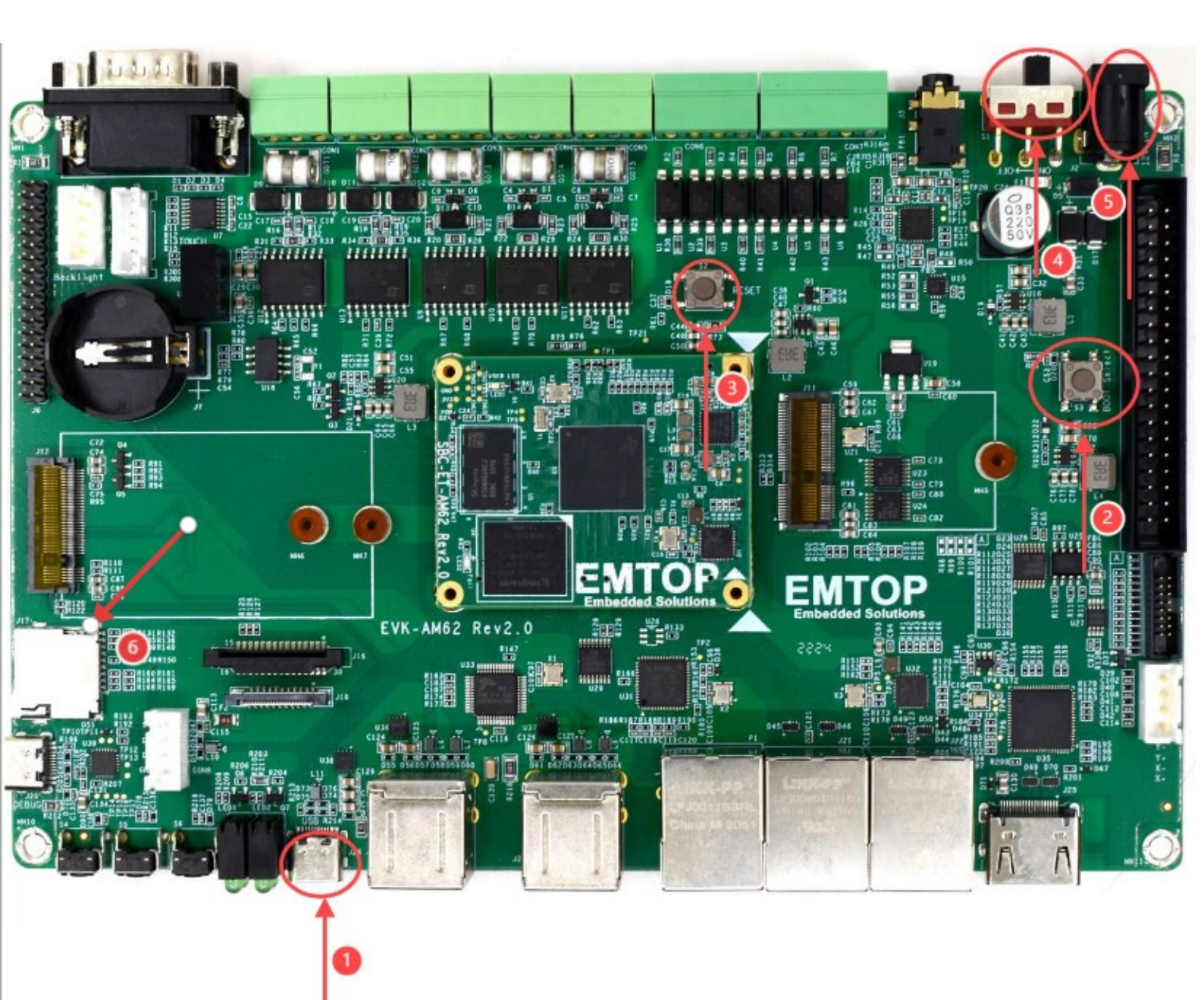

| www.emtop-tech.com   | https://github.com/EMTOP-TECH/SOM-ET-AM62X |
|----------------------|--------------------------------------------|
| sales@emtop-tech.com | support@emtop-tech.com                     |

#### EMTOP EMBEDDED SOLUTIONS

#### EVK-ET-AM62X QSG

Item **Description** Debug Port 1 (Plug C to the Board, A to the Computer, Auto install Driver) EMMC/TF Card Boot Select (Default EMMC Boot) 2 (When you need to boot from TF Card, Push this Button Before Power ON ) Reset 3 4 Power ON/OFF 5 12V Power Input 6 TF Card

## 4 Make A Bootable TF Card

#### 4.1 Download system Image

? EVK-ET-AM62-SD-REV02.img.xz

1003 MB 2025-01-11

#### 4.2 Get the system image from Image directory

Get the system image from Image directory, named as EVK-ET-AM62-SD-REVXX.img.xz, unxz it and get the raw image EVK-ET-AM62-SD-REVXX.img.If you work under Windows system, please run balenaEtcher ,Tools/win32diskimager to write the EVK-ET-AM62-SD-REVXX.img into TF Card. If you work under Linux system, please use dd command to write it into TF Card.

- balenaEtcher : https://etcher.balena.io/
- Putty: <u>https://www.putty.org/</u>

| www.emtop-tech.com   | https://github.com/EMTOP-TECH/SOM-ET-AM62X |
|----------------------|--------------------------------------------|
| sales@emtop-tech.com | support@emtop-tech.com                     |

## EVK-ET-AM62X QSG

**EMTOP** EMBEDDED SOLUTIONS

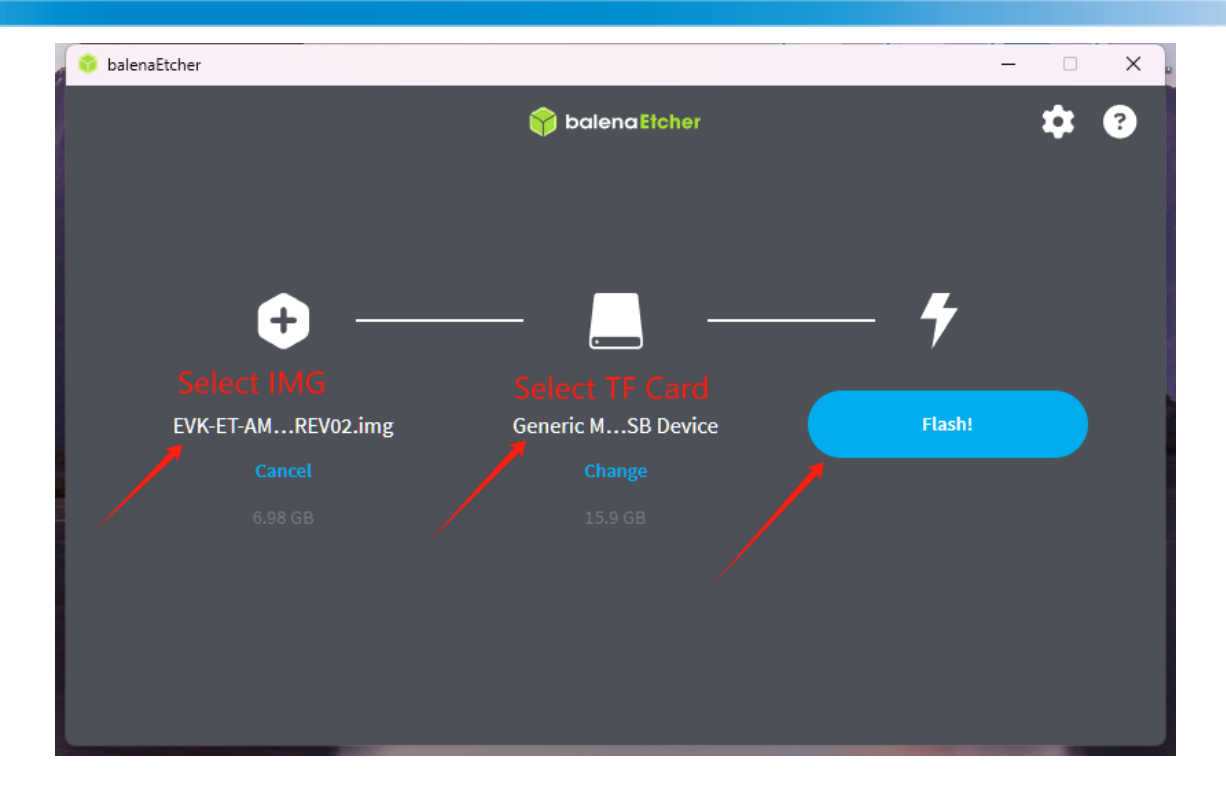

| www.emtop-tech.com   | https://github.com/EMTOP-TECH/SOM-ET-AM62X |
|----------------------|--------------------------------------------|
| sales@emtop-tech.com | support@emtop-tech.com                     |
|                      | -                                          |

EMTOP EMBEDDED SOLUTIONS

### 4.3 Debug Serial

| 🕵 Pi   | uTTY Configuration                                                                                                    | ? ×                                                                                                    |
|--------|----------------------------------------------------------------------------------------------------|----------------------------------------------------------------------------------------------------|
| Catego | ory:                                                                                                    |                                                                                                    |
|        | ession<br>Logging<br>eminal<br>Keyboard<br>Bell<br>Features<br>Vindow<br>Appearance<br>Behaviour<br>Translation<br>Selection<br>Colours<br>connection<br>Data<br>Proxy<br>SSH<br>Serial<br>Telnet<br>Rlogin<br>SUPDUP | Basic options for your PuTTY session<br>Specify the destination you want to connect to<br>Serial line 1 Speed<br>COM10 115200<br>Connection type: 3<br>SSH Serial Other: Telnet<br>Load, save or delete a stored session<br>Saved Sessions<br>COM10<br>192.168.0.140<br>192.168.0.141<br>192.168.0.145<br>192.168.0.145<br>192.168.0.145<br>192.168.3.124<br>COM10<br>Close window on exit:<br>Always Never Only on clean exit<br>4 |
|        | About Help                                                                                                    | Open Cancel                                                                                                    |
| 1      | After connecting                                                                                                    | the type of to your policiplesk your device manager COM Number                                                                                                    |
| 2      | Raud rate Choose                                                                                                    |                                                                                                    |
| 2      | Choose Seriel                                                                                                    |                                                                                                    |
| 3      |                                                                                                    |                                                                                                    |
| 4      | Open                                                                                                    |                                                                                                    |

## **5 Output Device Select**

You can find below dtb file under TF/EMMC boot Partition

| emtop-evk-et-am62.dtb                             | Default 10.1 Inch LVDS Output |
|---------------------------------------------------|-------------------------------|
| emtop-evk-et-am62-hdmi.dtb                        | HDMI Output                   |
| emtop-evk-et-am62-lcd8000-800x480.dtb             | LCD8000-70T Display           |
| emtop-evk-et-am62-lvds-boe.dtb                    | Single 10.4 Inch LVDS Display |
| emtop-evk-et-am62-dual-lvds-boe-clone-mode.dtb    | Dual 10.4 Inch LVDS Display   |
| emtop-evk-et-am62-dual-lvds-boe-separate-mode.dtb | Dual 10.4 Inch LVDS Display   |

| https://github.com/EMTOP-TECH/SOM-ET-AM62X |
|--------------------------------------------|
| support@emtop-tech.com                     |
| support@emtop-tech.com                     |

# for EVK-ET-AM62 name\_fdt=emtop-evk-et-am62.dtb #name\_fdt=emtop-evk-et-am62-hdmi.dtb #name\_fdt=emtop-evk-et-am62-lcd8000-800x480.dtb

**EMBEDDED SOLUTIONS** 

**EMTOP** 

#### Select output device Under Windows:

You can check the file u.Env.txt from the TF card boot Partition Remove the #. means MIPI-DSI Output method enable.

| 922 KB    |
|-----------|
| 1,010100  |
| 1.078 KB  |
| 284 KB    |
| 20,989 KB |
| 46 KB     |
| 46 KB     |
| 46 KB     |
|           |

# for SBC-ET-AM62
#name\_fdt=emtop-sbc-et-am62.dtb
#name\_fdt=emtop-sbc-et-am62-hdmi.dtb
#name\_fdt=emtop-sbc-et-am62-lvds-boe.dtb

# for EVK-ET-AM62
name\_fdt=emtop-evk-et-am62.dtb
#name\_fdt=emtop-evk-et-am62-hdmi.dtb
#name\_fdt=emtop-evk-et-am62-lcd8000-800x480.dtb
#name\_fdt=emtop-evk-et-am62-lvds-boe.dtb
#name\_fdt=emtop-evk-et-am62-dual-lvds-boe-clone-mode.dtb
#name\_fdt=emtop-evk-et-am62-dual-lvds-boe-separate-mode.dtb

#### Selete Output device from board

If System Boot up from EMMC

\$sudo nano /run/media//mmcblk2p1/u.Env.txt

If System Boot up from TF Card

\$sudo nano /run/media/mmcblk1p1/uEnv.txt

| www.emtop-tech.com   | https://github.com/EMTOP-TECH/SOM-ET-AM62X |
|----------------------|--------------------------------------------|
| sales@emtop-tech.com | support@emtop-tech.com                     |

EMTOP EMBEDDED SOLUTIONS

#### Remark:

- Boot from emmc, the device is /mmcblk2p1/
- Boot from TF card, the device is /mmcblk1p1/

| www.emtop-tech.com   | https://github.com/EMTOP-TECH/SOM-ET-AM62X |
|----------------------|--------------------------------------------|
| sales@emtop-tech.com | support@emtop-tech.com                     |
|                      | -                                          |